# カスペルスキーの除外設定について

# 1. カスペルスキーの除外設定

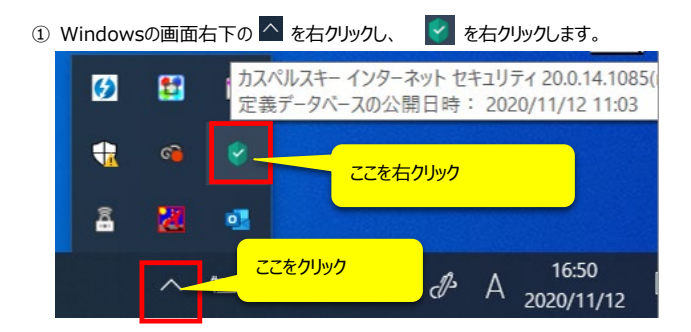

## ②「保護機能の一次停止」をクリックします。

|          |           | タスクマネージャー                                    |  |  |  |  |  |  |
|----------|-----------|----------------------------------------------|--|--|--|--|--|--|
|          |           | 定義データベースのアップデートを実行する                         |  |  |  |  |  |  |
|          |           | ネット決済保護:Webサイトを開く > ここをクリック<br>ツール > ここをクリック |  |  |  |  |  |  |
|          |           |                                              |  |  |  |  |  |  |
|          | 休護機能的一時停止 |                                              |  |  |  |  |  |  |
| Ø        | <b>1</b>  | 休護者による官理を有効にする<br>設定<br>製品情報                 |  |  |  |  |  |  |
| <b>t</b> | ca 🧯      | 終了                                           |  |  |  |  |  |  |
| â        | 2 1       |                                              |  |  |  |  |  |  |
|          | ~ 🖻       |                                              |  |  |  |  |  |  |

③ 作業時間を考慮して再開を「30」に設定し、「保護機能の一次停止」ボタンをクリックする。

| 🔋 保護機能の一時停止 🦳 📃                                                                | X               |  |  |  |
|--------------------------------------------------------------------------------|-----------------|--|--|--|
| 保護機能の一時停止                                                                      | ここを選択し、「30分」に設定 |  |  |  |
| <ul> <li>指定時間経過後に再開: <u>30分・</u></li> <li>本製品の再起動後に再開</li> <li>一時停止</li> </ul> | 能の一次停止」をクリック    |  |  |  |
| 保護機能の一時停止キャンセル                                                                 |                 |  |  |  |

④「続行をクリックします。

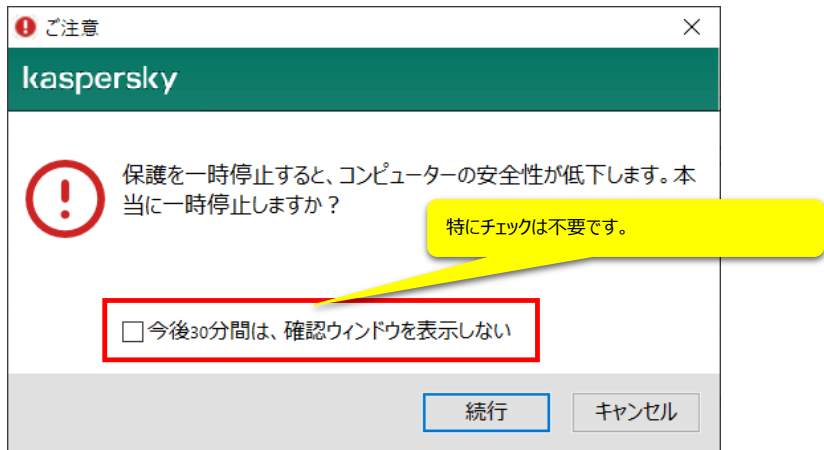

# 2. 隔離されたファイルの復元

| 1                      | Window   | sの画面     | 右下の             | ^ を右クリックし、                | <b>ខ</b> を右        | クリックします。                     |            |      |
|------------------------|----------|----------|-----------------|---------------------------|--------------------|------------------------------|------------|------|
|                        | Ø        | <b>5</b> | カス/<br>定義       | ペルスキー インターネ<br>『データベースの公開 | ット セキュリ<br>日時: 202 | ティ 20.0.14.1<br>20/11/12 11: | 085(<br>03 |      |
|                        | <b>R</b> | ി        | 8 -             | <u>ここを右</u>               | マリック               |                              |            |      |
|                        | â        | X        | •3              |                           |                    |                              |            |      |
|                        |          | ^_       | <del>ہے</del> ج | ここをクリック                   | ₽ A                | 16:50<br>2020/11/12          | 2          |      |
| 2                      | 「設定」を    | クリックしき   | きす。             |                           |                    |                              |            |      |
|                        |          |          |                 | タスクマネージャー                 |                    |                              |            |      |
|                        |          |          |                 | 定義データペースの                 | )アップデート            | を実行する                        |            |      |
| ネット決済保護:Webサイトを開く      |          |          |                 |                           |                    |                              | >          |      |
| ツール                    |          |          |                 |                           |                    |                              | >          |      |
| カスペルスキー インターネット セキュリティ |          |          |                 |                           |                    |                              |            | ここを力 |
| 保護機能の再開                |          |          |                 |                           |                    |                              |            |      |
|                        |          |          |                 | 保護者による管理                  | を有効にす              | 3                            | _          |      |
|                        | 74       |          |                 | 設定                        |                    |                              |            |      |
|                        |          |          |                 | 妥而值報                      |                    |                              |            |      |
|                        |          | ଦି       |                 | 終了                        |                    |                              |            |      |
|                        |          |          |                 |                           |                    |                              |            |      |

へ 🖮 📥 🖫 q× и A 15:47 2020/11/13

â

ð 🔀

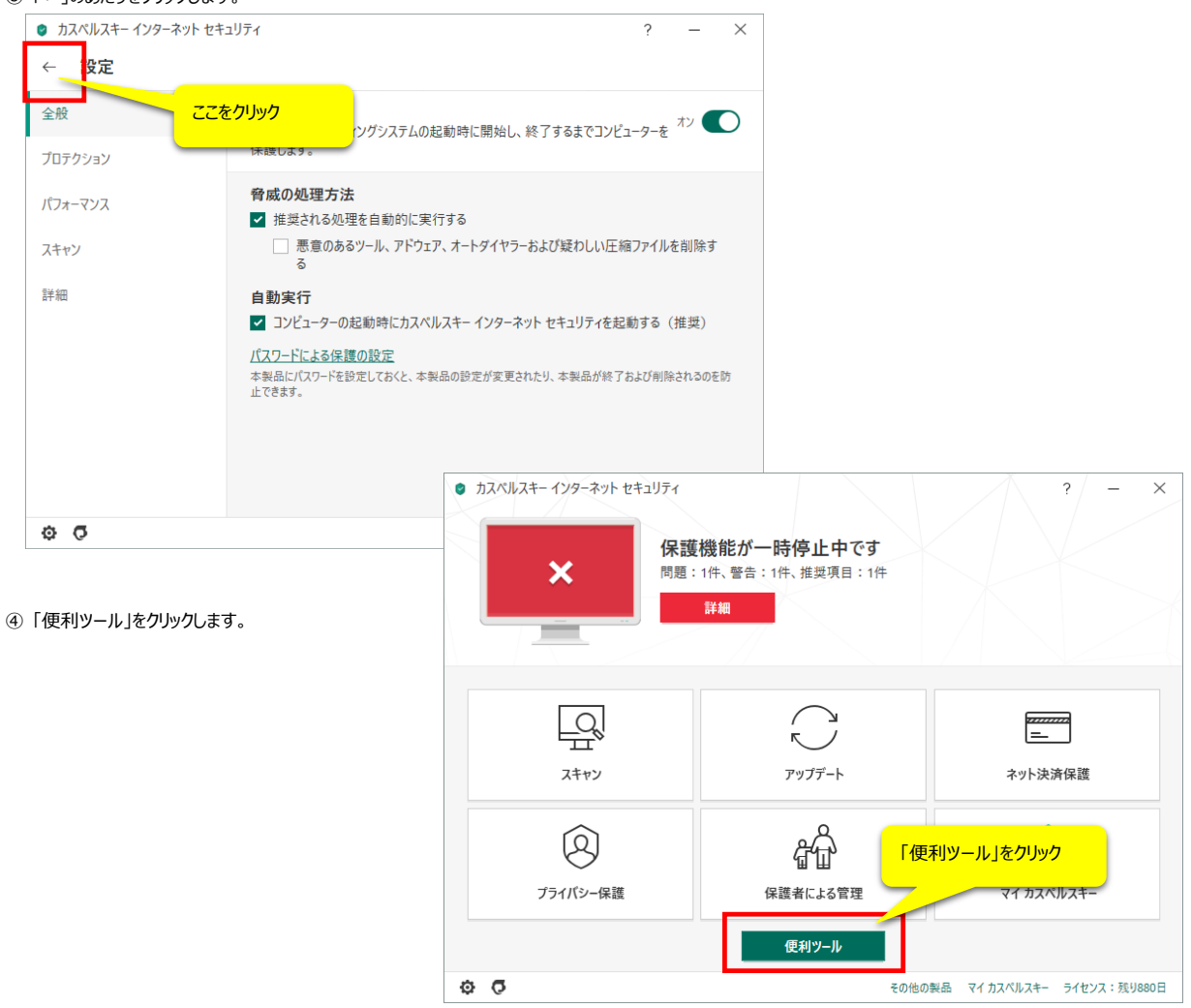

### ⑤「隔離」をクリックします。

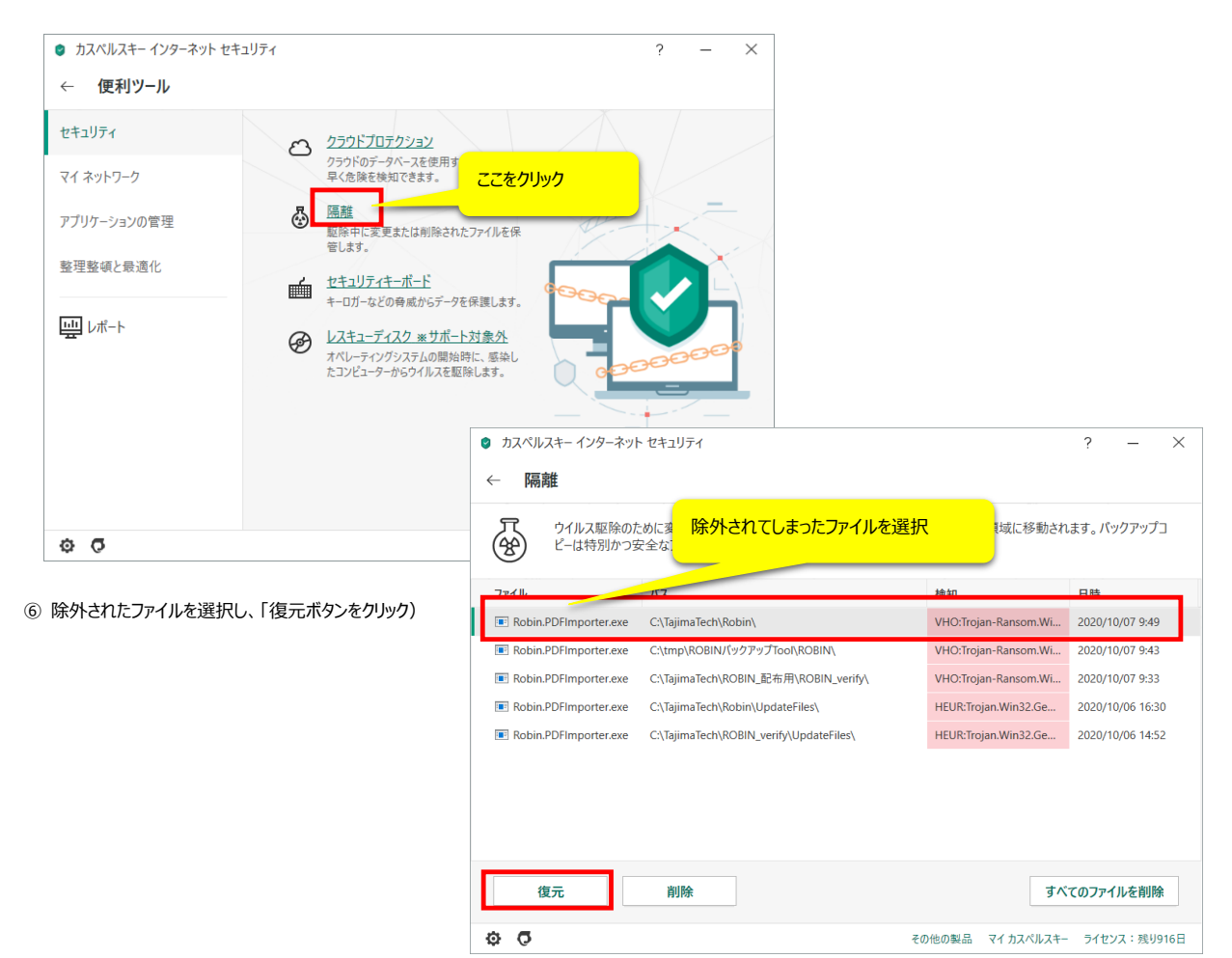

## 3. 除外リストの設定

## ① 詳細をクリックします。

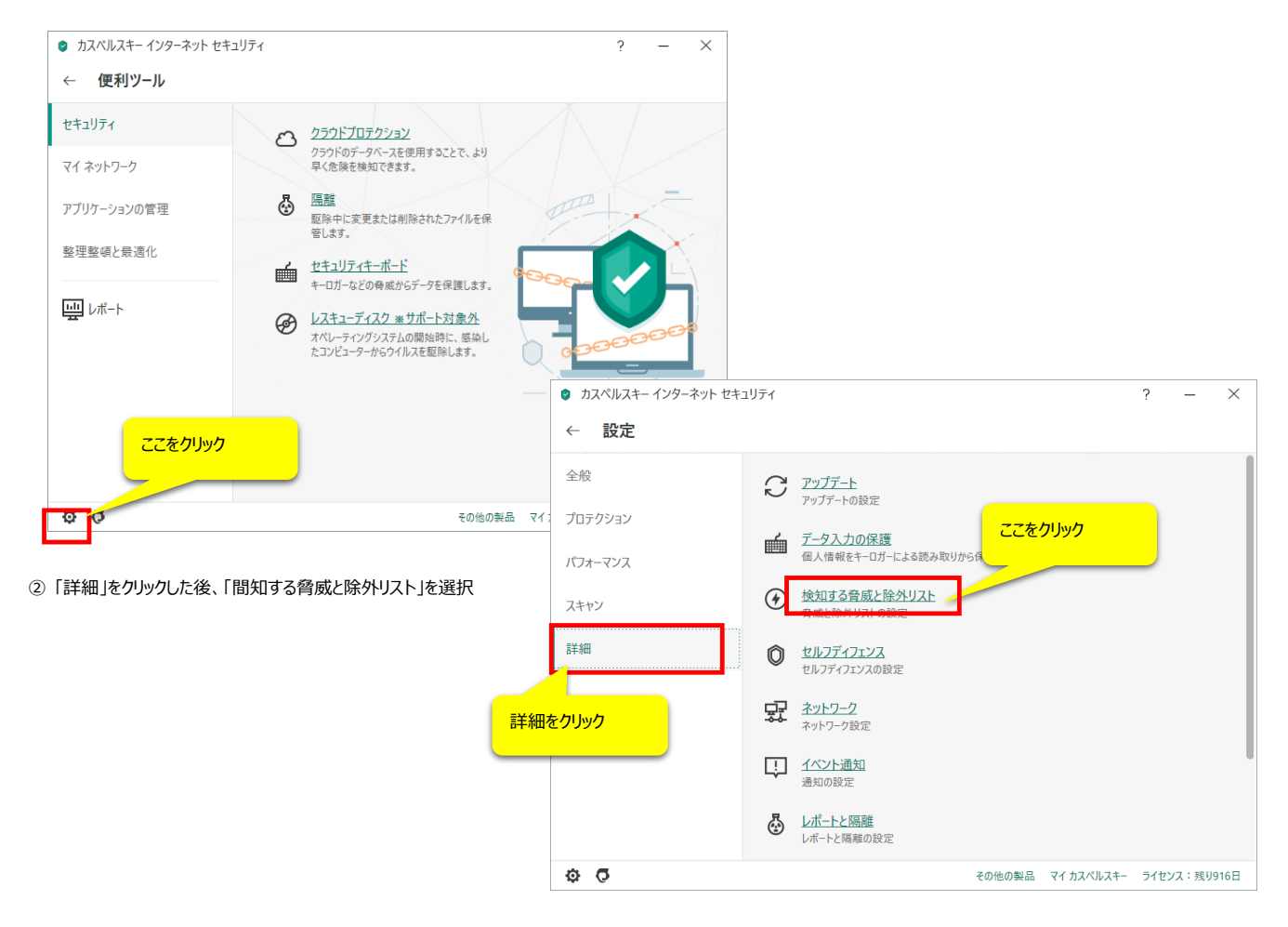

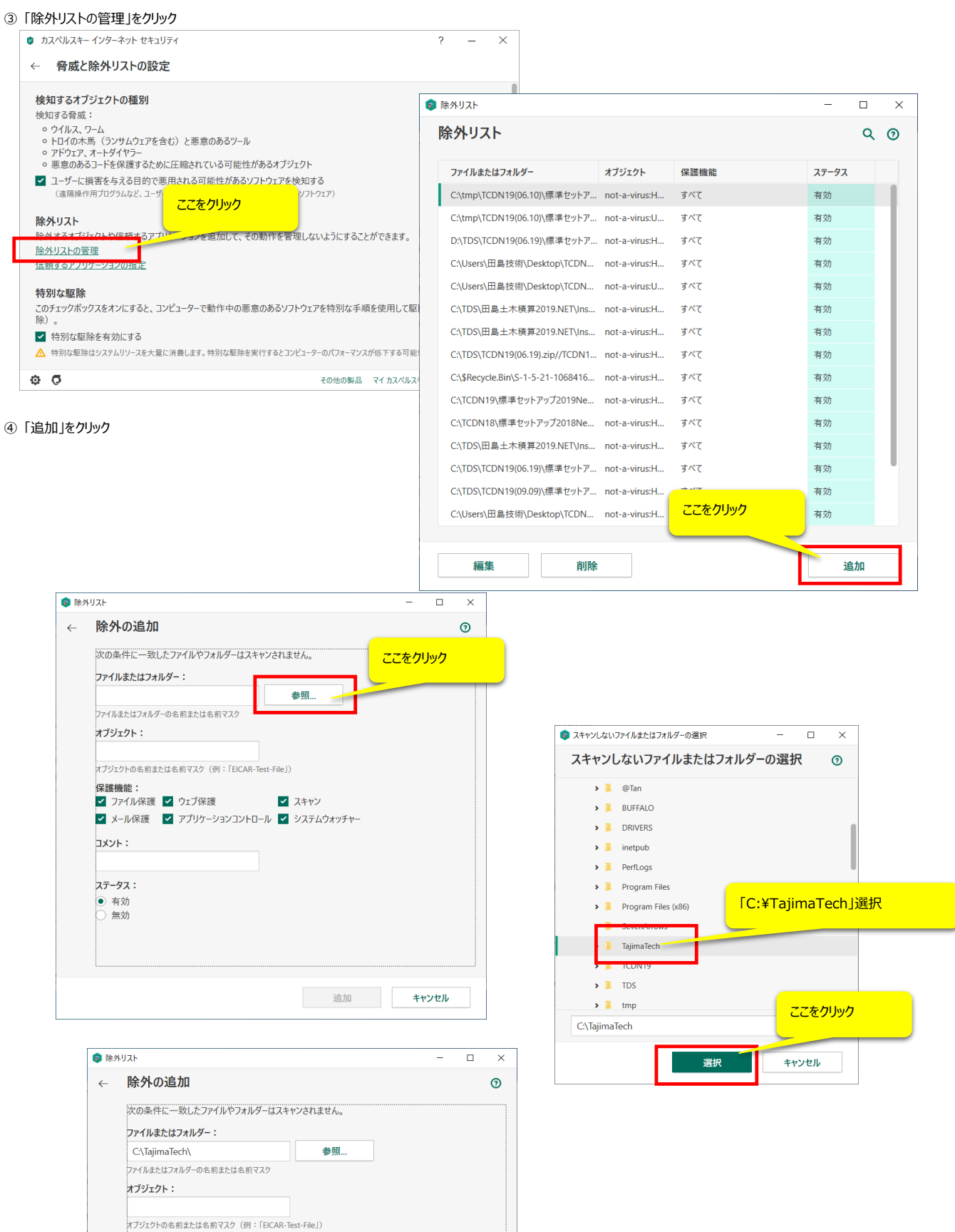

 スキャン 

追加

ここをクリック

キャンセル

保護機能:

: אעצב

ステータス: 有効 無効

🖌 ファイル保護 🖌 ウェブ保護